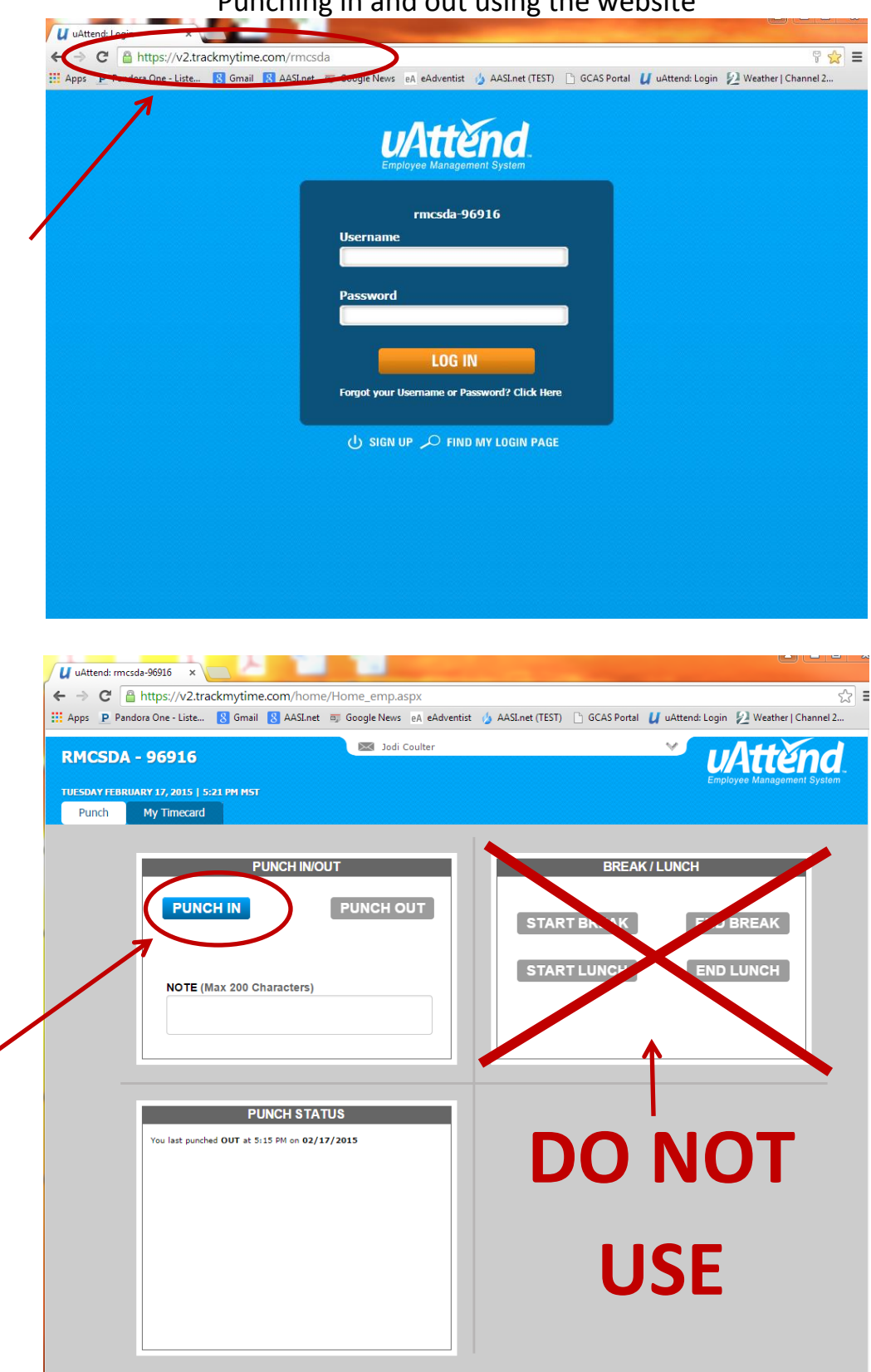

Punching in and out using the website

# To edit punch time, click on the My Timecard tab. Then click on **EDIT** for the punch you want to correct.

| Sat | 02/07/15 |       |          |             |     |     |     |         |            |           |          |             |           | [+]    |
|-----|----------|-------|----------|-------------|-----|-----|-----|---------|------------|-----------|----------|-------------|-----------|--------|
| Sun | 02/08/15 |       |          |             |     |     |     |         |            |           |          |             |           | [+]    |
| Mon | 02/09/15 |       |          |             |     |     |     |         |            |           |          |             |           | [+]    |
| Tue | 02/10/15 |       |          |             |     |     |     |         |            |           |          |             |           | [+]    |
| Wed | 02/11/15 |       |          |             |     |     |     |         |            |           |          |             |           | [+]    |
| Thu | 02/12/15 |       |          |             |     |     |     |         |            |           |          |             |           | [+]    |
| Fri | 02/13/15 |       |          |             |     |     |     |         |            |           |          |             |           | [+]    |
| Sat | 02/14/15 |       |          |             |     |     |     |         |            |           |          |             |           | [+]    |
| Sun | 02/15/15 |       |          |             |     |     |     |         |            |           |          |             |           | [+]    |
| Mon | 02/16/15 |       |          |             |     |     |     |         |            |           |          |             |           | [+]    |
| Tue | 02/17/15 | 3999T | 04:24 PM | 05:15 PM    | .85 |     |     |         |            |           |          | .85         | EDIT [x]  | [+]    |
| Wed | 02/18/15 |       |          |             |     |     |     |         |            |           |          |             |           | [+]    |
| Thu | 02/19/15 |       |          |             |     |     |     |         |            |           |          |             |           | [+]    |
|     |          |       |          |             |     |     |     | Hours W | orked Week | 1:   Week | 2:   Wee | 3:   Week 4 | 4:   Week | 5: .85 |
|     |          |       |          |             |     |     |     |         |            |           |          |             |           |        |
|     |          |       |          |             | REG | OT1 | OT2 | VAC     | HOL        | SIC       | ОТН      | TOTAL       |           |        |
|     |          |       |          | Total Hours | .85 |     |     |         |            |           |          | .85         |           |        |

|                               |             | EDIT PUN            | NCH                                      | 8  |
|-------------------------------|-------------|---------------------|------------------------------------------|----|
| PUNCH TYPE:                   | In / Out    |                     | •                                        |    |
| IN TIME:                      | 04:24PM     | ON 02-17-2015       |                                          |    |
| OUT TIME:                     | 05:15PM     | ON 02-17-2015       |                                          |    |
| NOTE:<br>(Max 200 Characters) |             |                     |                                          | 10 |
| IN PUNCH ORIGINAL:            | 2/17/2015 a | t 4:24 PM by Jodi   | Coulter from () (Smartphone Punch)       |    |
| OUT PUNCH<br>ORIGINAL:        | 2/17/2015 a | t 5:15 PM by Jodi ( | Coulter from (50.78.193.201) (Web Punch) |    |
|                               |             |                     | SAVE AND CLOSE CANCEL                    |    |

#### To delete a punch, click on the red **[x]** and then click OK when asked.

| Wed | 02/04/15 |       |          | ,           |         |               |               |            |         |         |        |          |             | [+             | 1  |
|-----|----------|-------|----------|-------------|---------|---------------|---------------|------------|---------|---------|--------|----------|-------------|----------------|----|
| Thu | 02/05/15 |       |          |             |         |               |               |            |         |         |        |          |             | [+             | ·l |
| Fri | 02/06/15 |       |          |             | The n   | age at http   | s://w?trac    | kmytime (  | com ca  | ×       |        |          |             | [+             | -1 |
| Sat | 02/07/15 |       |          |             | - me p  | age at http   | 3.// V2.0 ac  | Kittyühlea | com say | /3.     |        |          |             | [+             | ·I |
| Sun | 02/08/15 |       |          |             | Are you | ı sure you wa | nt to delete? |            |         |         |        |          |             | [+             | 1  |
| Mon | 02/09/15 |       |          |             | 1       | · ·           |               |            |         |         |        |          |             | [+             | ·1 |
| Tue | 02/10/15 |       |          |             |         |               | Γ             | ОК         | Car     | ncel    |        |          |             | [+             | 1  |
| Wed | 02/11/15 |       |          |             |         |               |               |            |         |         |        |          |             | [+             | ·I |
| Thu | 02/12/15 |       |          |             |         |               |               | 7          |         |         |        |          |             | [+             | 1  |
| Fri | 02/13/15 |       |          |             |         |               |               | /          |         |         |        |          |             | [+             | 1  |
| Sat | 02/14/15 |       |          |             |         |               |               |            |         |         |        |          |             | [+             | 1  |
| Sun | 02/15/15 |       |          |             |         |               |               |            |         |         |        |          |             | [+             | ·I |
| Mon | 02/16/15 |       |          |             |         |               |               |            |         |         |        |          |             | [+]            | 1  |
| Tue | 02/17/15 | 3999T | 04:24 PM | 05:15 PM    | .85     |               |               |            |         |         |        |          | .85         | EDIT [x] [+    | 1  |
| Wed | 02/18/15 |       |          |             |         |               |               |            |         |         |        |          |             | [+             | 1  |
| Thu | 02/19/15 |       |          |             |         |               |               |            |         |         |        |          |             | [+             | 1  |
|     |          |       |          |             |         |               |               | Hours V    | Vorked  | Week 1: | Week 2 | :   Week | 3:   Week 4 | :   Week 5: .8 | 35 |
|     |          |       |          |             |         |               |               |            |         |         |        |          |             |                |    |
|     |          |       |          |             | REG     | OT1           | OT2           | VAC        | HO      | L       | SIC    | ОТН      | TOTAL       |                |    |
|     |          |       |          | Total Hours | .85     |               |               |            |         |         |        |          | .85         |                |    |

To add a punch, click on the green [+].

| Sat | 02/07/15 |       |          |             |     |     |     |           |            |            |          |                      |         | [+]           |
|-----|----------|-------|----------|-------------|-----|-----|-----|-----------|------------|------------|----------|----------------------|---------|---------------|
| Sun | 02/08/15 |       |          |             |     |     |     |           |            |            |          |                      |         | [+1           |
| oun | 02/00/10 |       |          |             |     |     |     |           |            |            |          |                      |         |               |
| Mon | 02/09/15 |       |          |             |     |     |     |           |            |            |          |                      |         | [+]           |
| Tue | 02/10/15 |       |          |             |     |     |     |           |            |            |          |                      |         | [+]           |
| Wed | 02/11/15 |       |          |             |     |     |     |           |            |            |          |                      |         | [+]           |
| Thu | 02/12/15 |       |          |             |     |     |     |           |            |            |          |                      |         | [+]           |
| Fri | 02/13/15 |       |          |             |     |     |     |           |            |            |          | <ul> <li></li> </ul> |         | [+]           |
| Sat | 02/14/15 |       |          |             |     |     |     |           |            |            |          |                      |         | [+]           |
| Sun | 02/15/15 |       |          |             |     |     |     |           |            |            |          |                      |         | [+]           |
| Mon | 02/16/15 |       |          |             |     |     |     |           |            |            |          |                      |         | [+]           |
| Tue | 02/17/15 | 3999T | 04:24 PM | 05:15 PM    | .85 |     |     |           |            |            |          | .85                  | EDIT [: | <b>x]</b> [+] |
| Wed | 02/18/15 |       |          |             |     |     |     |           |            |            |          |                      |         | [+]           |
| Thu | 02/19/15 |       |          |             |     |     |     |           |            |            |          |                      |         | [+]           |
|     |          |       |          |             |     |     |     | Hours Wor | ked Week 1 | :   Week 2 | 2:   Wee | k 3:   Week          | 4:   We | ek 5: .85     |
|     |          |       |          |             |     |     |     |           |            |            |          |                      |         |               |
|     |          |       |          |             | REG | OT1 | OT2 | VAC       | HOL        | SIC        | ОТН      | TOTAL                |         |               |
|     |          |       |          | Total Hours | 85  |     |     |           |            |            |          | 85                   |         |               |

| ADD PUNCH              |                                                        |  |  |  |  |  |  |  |
|------------------------|--------------------------------------------------------|--|--|--|--|--|--|--|
| InOut •                |                                                        |  |  |  |  |  |  |  |
| 12:00 AM ON 02-17-2015 |                                                        |  |  |  |  |  |  |  |
| ON 02-17-2015          |                                                        |  |  |  |  |  |  |  |
|                        | j.                                                     |  |  |  |  |  |  |  |
|                        | InOut •<br>12:00 AM on 02-17-2015 #<br>on 02-17-2015 # |  |  |  |  |  |  |  |

To add vacation, sick, or holiday hours, click on the green [+] and then click the Punch Type drop down box. Select Benefit.

|                               | ADD PUNCH                           | 8 |
|-------------------------------|-------------------------------------|---|
| PUNCH TYPE:                   | InOut 🔻                             |   |
| IN TIME:                      | InOut<br>Benefit 7-2015             |   |
| OUT TIME:                     | ON 02-17-2015                       |   |
| NOTE:<br>(Max 200 Characters) |                                     |   |
|                               |                                     |   |
|                               | SAVE AND NEXT SAVE AND CLOSE CANCEL |   |

|                      | ADD PUNCH                                   | 6 |
|----------------------|---------------------------------------------|---|
| PUNCH TYPE:          | Benefit •                                   |   |
| DATE:                | 02-17-2015                                  |   |
| BENEFIT TYPE:        | VAC-VACATION •                              |   |
| BENEFIT HOURS:       | VAC-VACATION SIC-SICK HOL-HOLIDAY OTH-OTHER |   |
| NOTE:                | ontoniek                                    |   |
| (Max 200 Characters) |                                             |   |
|                      | SAVE AND NEXT SAVE AND CLOSE CANCEL         |   |

Add the total number of hours you want to add for that date. Save.

|                               | ADD PUNCH                           | 8 |
|-------------------------------|-------------------------------------|---|
| PUNCH TYPE:                   | Benefit •                           |   |
| DATE:                         | 02-17-2015                          |   |
| BENEFIT TYPE:                 | HOL-HOLIDAY                         |   |
| BENEFIT HOURS:                | 04.75 Example: 04.75 for 4.75 hours |   |
| NOTE:<br>(Max 200 Characters) | President's Day                     | 7 |
|                               | SAVE AND NEXT SAVE AND CLOSE CANCEL |   |

To log out, click the down arrow by your name at the top of the screen. It will drop down to show the Logout.

| RMCSDA       |             | 💌 Jodi C | oulter      |            | 4             | <sup>▲</sup> uAttend |     |            |                |       |            |
|--------------|-------------|----------|-------------|------------|---------------|----------------------|-----|------------|----------------|-------|------------|
| TUESDAY FEBR |             |          |             |            |               | Logou                |     | ployee Man | agement System |       |            |
| Punch        | My Timecard |          |             |            |               |                      |     |            |                |       |            |
|              |             | JODI CO  | OULTER-4897 | PAY PERIOD | <b>〈</b> 01/2 | 0/15 - 02/19/15 >    | K   |            |                |       |            |
| DATE         | DEPT        | IN       | OUT         | REG        | OT1           | OT2 VAC              | HOL | SIC        | ОТН            | TOTAL | SHOW NOTES |
| Tue 01/20/2  | 15          |          |             |            |               |                      |     |            |                |       | [+]        |
| Wed 01/21/   | 15          |          |             |            |               |                      |     |            |                |       | [+]        |

You can also click through pay periods by clicking the arrows.

After logging out on your last day of work in the pay period, you must review and approve your timecard before your supervisor can approve it to be paid. After checking to make sure that all your time is correct and that you haven't missed any punches or including any benefit hours, scroll down to the bottom of your timecard and click APPROVE TIMECARD.

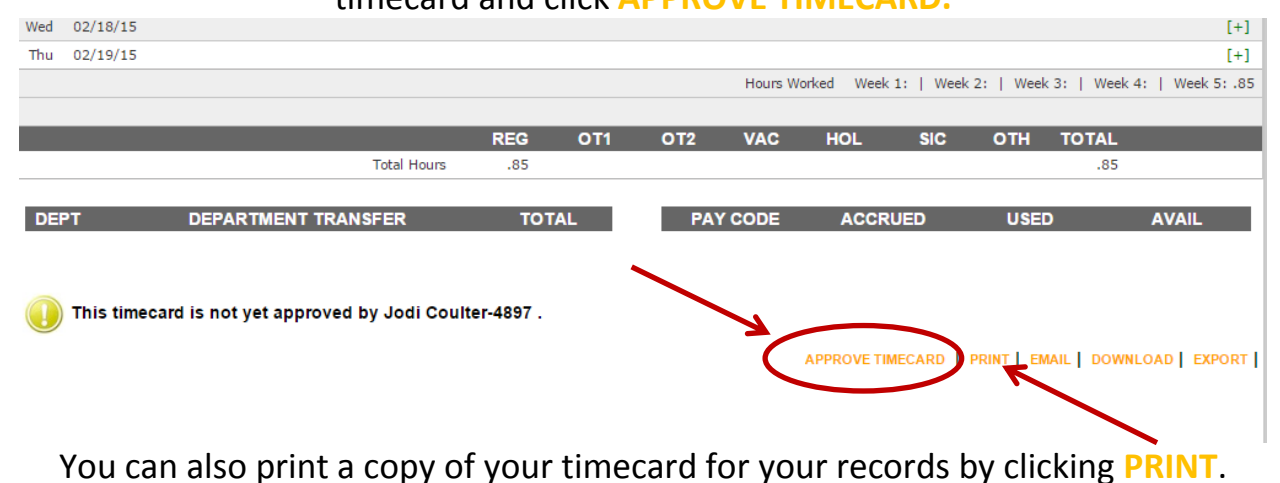

If, after approving your timecard, you remember a correction you need to make, click UNAPPROVE TIMECARD.

| weu          | 02/10/15    |                                    |           |           |     |              |            |           |           |           | [+]              |
|--------------|-------------|------------------------------------|-----------|-----------|-----|--------------|------------|-----------|-----------|-----------|------------------|
| Thu          | 02/19/15    |                                    |           |           |     |              |            |           |           |           | [+]              |
|              |             |                                    |           |           |     | Hours W      | orked Week | 1:   Week | 2:   Week | 3:   Week | 4:   Week 5: .85 |
|              |             |                                    |           |           |     |              |            |           |           |           |                  |
|              |             |                                    | REG       | OT1       | OT2 | VAC          | HOL        | SIC       | ОТН       | TOTAL     |                  |
|              |             | Total Hours                        | .85       |           |     |              |            |           |           | .85       |                  |
|              |             |                                    |           |           |     |              |            |           |           |           |                  |
| DE           | РТ          | DEPARTMENT TRANSFER                | то        | <b>AL</b> | PA  | Y CODE       | ACCR       | UED       | USE       | )         | AVAIL            |
|              |             |                                    |           |           |     |              |            |           |           |           |                  |
|              |             |                                    |           |           |     | $\mathbf{N}$ |            |           |           |           |                  |
|              |             |                                    |           |           |     |              |            |           |           |           |                  |
| $\checkmark$ | APPROVED    | on 2/1//15 @ 6:04 PM MST by Jod    | Coulter-4 | 897       |     | - N.         |            |           |           |           |                  |
| -            |             |                                    |           |           |     | 4            |            |           |           |           |                  |
|              | This timeca | rd is not yet approved by the Supe | visor.    |           |     |              |            | MECARD    |           |           |                  |
|              |             |                                    |           |           |     |              | AFEROVETI  | CCARD     |           |           | LOAD   ZAPORI    |

This will unlock your timecard for you to make changes. However, once your supervisor approves your timecard, you will no longer be able to unapprove it and make changes.